## **ENGie** Comment réinitialiser mon mot de passe ?

## J'ai déjà un compte mais j'ai oublié mon mot de passe

Il est possible que vous ne sachiez plus si vous avez déjà un compte pour l'espace client ENGIE. Pas de problème, si vous avez débuté la création d'un nouveau compte, lorsque vous cliquez, dans le mail que vous recevez, sur « Poursuivre l'activation », la page internet sur laquelle vous arrivez vous indiquera si vous avez déjà un compte. Depuis cet écran, vous pourrez demander directement un nouveau mot de passe.

Vous avez déjà un compte mais vous avez simplement oublié le mot de passe ? Sur l'écran de connexion de l'application, en-dessous du champs de login se trouve un lien « Identifiant ou mot de passe oublié ? ».

En cliquant sur ce lien, vous êtes redirigé vers une page vous permettant de recevoir par mail votre nom de compte et de lancer une réinitialisation de votre mot de passe.

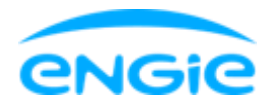

| 15:53 🕫                                                                               |                                                                                                 | ա 🗢 🖿                                                                |
|---------------------------------------------------------------------------------------|-------------------------------------------------------------------------------------------------|----------------------------------------------------------------------|
|                                                                                       | engie                                                                                           | BQ                                                                   |
| Identifiar<br>oublié<br>Remplissez vo<br>Nous vérifiero<br>vous enverron<br>de passe. | nt ou mot de pa<br>tre adresse e-mail ou v<br>ns vos informations d'<br>s un e-mail pour réinit | asse<br>votre identifiant.<br>identification et<br>ialiser votre mot |
| ADRESSE E-MAIL OF                                                                     | J IDENTIFIANT                                                                                   |                                                                      |
| _                                                                                     | vander                                                                                          |                                                                      |
| + Notre offre<br>+ Service clien                                                      | de A à Z<br>nt                                                                                  |                                                                      |
|                                                                                       | A angia ba                                                                                      | Votro avis ?                                                         |
| < >                                                                                   | i engle.be                                                                                      | ш С                                                                  |

Entrez l'adresse email lié à votre compte et cliquez sur « Valider ».

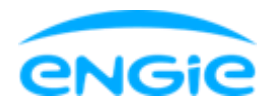

| 15:53 🕇                                                                                                    |            | ul ≎ ∎      |  |  |
|----------------------------------------------------------------------------------------------------|------------|-------------|--|--|
| MENU                                                                                                    | engie      | <u>ይ</u>    |  |  |
|                                                                                                    |            |             |  |  |
| Vous allez recevoir un mail dans quelques instants<br>contenant un lien pour réinitialiser votre mot de<br>passe. Ce lien est <b>valable durant 30 minutes</b> .<br><b>Pas reçu d'e-mail ?</b> Si vous avez entré un identifiant<br>qui n'est pas une adresse email, <u>réessavez</u> avec votre<br>adresse email. Sinon, patience, cela peut prendre<br>quelques minutes. Pensez également à vérifier votre<br>courrier indésirable. |            |             |  |  |
| Renvoyer l'e-mail de confirmation                                                                                                    |            |             |  |  |
|                                                                                                    | _          | CHATTEZ ICI |  |  |
| AA 🛥                                                                                                    | 🗎 engie.be | Ċ           |  |  |
| < >                                                                                                    | Û          |             |  |  |

Vous recevrez le mail suivant où vous serrez redirigé vers la page de réinitialisation de votre mot de passe

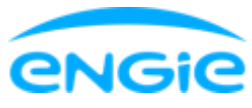

| 15:53 🕇                                                                             | ul 🗢 🗩                            | 15:54 <b>7</b><br>• Mail                      |                     | all 🕈 🔳         |
|-------------------------------------------------------------------------------------|-----------------------------------|-----------------------------------------------|---------------------|-----------------|
| Kéception                                                                           | ~ ~                               | engie Particulie                              | rs Indépendants     | EN - FR -<br>NL |
| Réinitialisez votre mot o                                                           | le passe                          |                                               |                     |                 |
|                                                                                     |                                   | C                                             | hoisissez           |                 |
| engie                                                                               |                                   | votre                                         | mot de passe        | 2.              |
| Réinitialisez votre n                                                               | not de                            | IDENTIFIANT                                   |                     |                 |
| passe                                                                               |                                   |                                               |                     |                 |
| Cher client,                                                                        |                                   | MOT DE PASSE                                  |                     |                 |
|                                                                                     |                                   | Mot de passe                                  |                     | Ì               |
| Mot de passe oublié ? Choisi                                                        | ssez un                           |                                               |                     |                 |
| nouveau mot de passe via le                                                         | lien ci-dessous                   | CONFIRMEZ VOTRE MOT DE F                      | PASSE               |                 |
| et accédez ensuite à votre Espace Client.                                           | space Client.                     | Confirmez votre                               | mot de passe        | R               |
| Modifier le mot de pa                                                               | asse >                            | 🛞 Min. 1 majuse                               | cule                |                 |
|                                                                                     |                                   | 🛞 Min. 1 minuse                               | cule                |                 |
| Pour des raisons de sécurité, ce lien ne<br>peut être utilisé que 2 fois durant une |                                   | E mot de passe doit contenir un chiffre (0-9) |                     |                 |
| période de 30 minutes. Si voi                                                       | us cliquez sur                    | 🛞 Min. 8 caracte                              | ères                |                 |
| identifiant ou votre adresse e<br>vous renverrons un nouveau                        | -mail et nous<br>lien par e-mail. | 🛞 Les mots de p                               | basse ne correspond | lent pas.       |
|                                                                                     |                                   | AA 🗈 🔒 a                                      | ccount.engie.be     | C               |
| Ū 🗗 ·                                                                               | \$ 0                              | < >                                           | Δ a                 | 0               |

Cliquez sur "Confirmer" pour confirmer votre nouveau mot de passe. Une page de confirmation apparait une fois le nouveau mot de passe enregistré

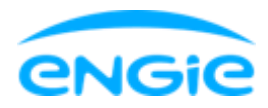

| 15:54 <b>√</b><br>⊲ <sub>Mail</sub>                                                                        |            | .ul 🗢 🗩 |  |  |  |  |
|----------------------------------------------------------------------------------------------------|------------|---------|--|--|--|--|
| MENU                                                                                                    | engie      | 👗 Q     |  |  |  |  |
|                                                                                                    |            |         |  |  |  |  |
| Votre mot de passe a été réinitialisé                                                                      |            |         |  |  |  |  |
| Vous serez redirigé très rapidement.                                                                       |            |         |  |  |  |  |
| + Notre offre de                                                                                           | e A à Z    |         |  |  |  |  |
|                                                                                                    |            |         |  |  |  |  |
| Particuliers                                                                                               | ~          | FR 🗸    |  |  |  |  |
| © Electrabel sa - Nos conditions - Vie privée - Jobs<br>- Fournisseurs - Corporate - Politique des cookies |            |         |  |  |  |  |
|                                                                                                    |            |         |  |  |  |  |
| AA 🛥                                                                                                    | 🗎 engie.be | 5       |  |  |  |  |
| < >                                                                                                    | Û          | n D     |  |  |  |  |

Vous pouvez à l'aide du bouton « Retour à l'app » être redirigé directement sur la page de connexion de l'app.